- 1. Navigate to the following website: https://www.muni.org/srtaxpayments
- 2. Click on First-time user? Register here

| Your session has expired. Please log in again.<br>Enter your Account ID and Password |  |
|--------------------------------------------------------------------------------------|--|
| Account ID Password                                                                  |  |
| Log In                                                                               |  |
| First-time user? Register here                                                       |  |

3. Enter your email and the password of your choice

| Create Profile Create Name Confirm                  |  |
|-----------------------------------------------------|--|
| Account Creation<br>E-mail Address jamesrn@muni.org |  |
| Password •••••••                                    |  |
| Cancel Next                                         |  |

# HARRIS GOVERN

## **eGov Registration**

4. Enter the information of the individual or company that is registering for the business tax account. Complete the appropriate fields:

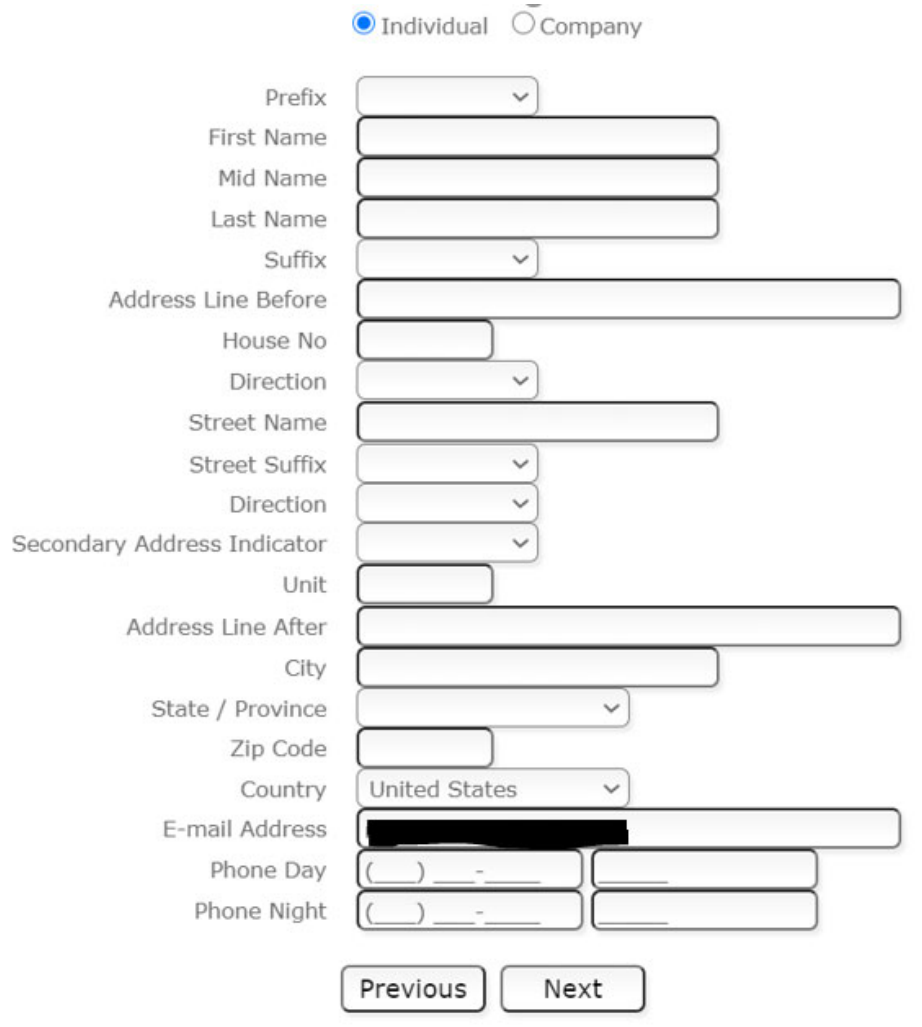

- 5. Verify the information is correct
  - a. If the information is correct click Create Profile
  - b. If the information is incorrect click **Back** to make the appropriate changes

| Create Profile Create Name Confirm |                                                                       |                |  |  |  |  |
|------------------------------------|-----------------------------------------------------------------------|----------------|--|--|--|--|
| User Information                   |                                                                       |                |  |  |  |  |
| Use<br>e-                          | r Name <b>and State</b> @gmail.co<br>mail <b>and State</b> @gmail.com | om<br>n        |  |  |  |  |
|                                    | Account Details                                                       |                |  |  |  |  |
|                                    | REGINA JAMES<br>630 W 6TH AVE<br>ANCHORAGE AK 99504                   |                |  |  |  |  |
|                                    | Confirm                                                               |                |  |  |  |  |
| Back                               | Cancel                                                                | Create Profile |  |  |  |  |

6. If you are an agent filing on behalf of a business, click **Request Access to a Business Tax Account** and go to **Step 7**. Otherwise, click **Register Your Business Tax Account** and go to **Step 10**.

| File Business Tax ReturnPay a Balance on ReturnView Prior Return and ReceiptUpdate Account InfoSign Out Help? |
|----------------------------------------------------------------------------------------------------|
| ERemittance                                                                                                   |
| Select your Account                                                                                           |
| Remit Tax Forms                                                                                               |
| Request Access to a Business Tax Account                                                                      |
| My Business                                                                                                   |
| Register Your Business Tax Account                                                                            |

7. Enter the 11-digit tax account number including the dash and click **Request Access**. The Web Administrator (Web Admin) is the main email address on the account who receives the Web PIN and will receive an email notification regarding the request. Repeat **Step 7** requesting access to multiple business tax accounts.

| File Business Tax ReturnPay a Balanc | e on ReturnView Prior Re       | turn and ReceiptUpdate | e Account InfoSign Out Help? |  |  |  |
|--------------------------------------|--------------------------------|------------------------|------------------------------|--|--|--|
|                                      |                                |                        |                              |  |  |  |
|                                      |                                |                        |                              |  |  |  |
| (                                    | Select yo                      | ur Account             |                              |  |  |  |
| Remit Tax Forms                      | Remit Tax Forms Access Request |                        |                              |  |  |  |
| Request Access to a B                | Account Number                 |                        |                              |  |  |  |
| My Business                          | Request Access                 | Cancel                 |                              |  |  |  |
| Register Your Busines                |                                |                        |                              |  |  |  |
|                                      |                                |                        |                              |  |  |  |
|                                      |                                |                        |                              |  |  |  |
|                                      |                                |                        |                              |  |  |  |

8. The Web Administrator's home page now has the request for access, which they can Accept or Decline:

|                                                    |                                                           |                                    | My Dashl                 | board                                 |                                             |
|----------------------------------------------------|-----------------------------------------------------------|------------------------------------|--------------------------|---------------------------------------|---------------------------------------------|
|                                                    |                                                           |                                    |                          |                                       |                                             |
| Remit Tax Forms<br>Actions                         | Year 4                                                    | Account                            | Business                 | Tax Category                          | Last Submit                                 |
| Submit Filing                                      | 2018 🗸                                                    | 0211498-001-VR                     | THE HERTZ<br>CORPORATION | VEHICLE RENTAL TAX                    | period 3 MONTHLY submitted on<br>10/07/2018 |
|                                                    |                                                           |                                    |                          |                                       |                                             |
|                                                    |                                                           |                                    |                          |                                       |                                             |
| Request Access                                     | to a Business Tax                                         | Account                            |                          |                                       |                                             |
| Request Access                                     | to a Business Tay                                         | <u> Account</u>                    |                          |                                       |                                             |
| Request Access                                     | to a Business Tay<br>Business                             | <u>K Account</u><br>Tax Category   |                          | User Name                             | Status                                      |
| Request Access My Business Account 00211498-001-VR | to a Business Tax<br>Business<br>THE HERTZ<br>CORPORATION | tax Category<br>VEHICLE RENTAL TAX | _                        | User Name<br>Igraham@harriscomputer.c | Status<br>com Administrator                 |

**Note:** If the Web Admin eProfile Account has not yet been created for the Business, the requesting user will receive the following message:

| igraham⊛msgovern.com                                                                                                    | Helio LAURIE GRAH/ |
|----------------------------------------------------------------------------------------------------|--------------------|
| Home [File Business Tax Return  Print Returns  Pay a Balance on Return or License  Apply for a Garage & Attic Sale License  Update Account Info  County Website  Sign Out  Test Report | English            |
| Version: 6.0.1803.131                                                                                                    |                    |
|                                                                                                    |                    |
| ERemittance                                                                                                    |                    |
|                                                                                                    |                    |
|                                                                                                    |                    |
|                                                                                                    |                    |
| My Dashboard                                                                                                    |                    |
|                                                                                                    |                    |
| Ne eProfile associated to the account 00217534-001                                                                                                    |                    |
| Remit Tax Forms                                                                                                    |                    |
|                                                                                                    |                    |
| Request Access to a Business Tax Account                                                                                                    |                    |
|                                                                                                    |                    |

9. If the request is accepted by the Web Admin eProfile User, the form changes to indicate the eProfile User is active on the account and will also allow the Web Admin to inactive the user at their convenience.

|                 |                                                           |                                                       | My Dashl                 | ooard                               |                            |                                |
|-----------------|-----------------------------------------------------------|-------------------------------------------------------|--------------------------|-------------------------------------|----------------------------|--------------------------------|
| Remit Tax Forms |                                                           |                                                       |                          |                                     |                            |                                |
| Actions         | Year A                                                    | Account                                               | Business                 | Tax Category                        | Last St                    | ubmit                          |
| Submit Filing   | [2018 V] <sup>0</sup>                                     | 00211498-001-VR                                       | THE HERTZ<br>CORPORATION | VEHICLE RENTAL TAX                  | period :<br>10/07/2        | 3 MONTHLY submitted on<br>2018 |
|                 |                                                           |                                                       |                          |                                     |                            |                                |
| Request Access  | to a Business Tax                                         | <u>c Account</u>                                      |                          |                                     |                            |                                |
| Request Access  | to a Business Tax                                         | CAccount                                              |                          | liser Name                          | Тура                       |                                |
| Request Access  | to a Business Tax<br>Business<br>THE HERTZ<br>COPPORATION | <u>CACCOUNT</u><br>Tax Category<br>VEHICLE RENTAL TAX |                          | User Name<br>Igraham@harriscomputer | Type<br>.com Administrator |                                |

10. If you clicked **Register Your Business Tax Account**, enter your 11-digit Account Number including the (-) and Pin Number as it appears on the notice received from the MOA. Then click **Register Account**. The Dashboard will refresh showing the business tax account. Repeat **Step 6 and Step 10** if registering multiple business tax accounts.

| File Business Tax ReturnPay a Balance | e on ReturnView Prior R | eturn and ReceiptUpdat | e Account InfoSign Out <u>Help?</u> |
|---------------------------------------|-------------------------|------------------------|-------------------------------------|
| ERomittanco                           |                         |                        |                                     |
|                                       |                         |                        |                                     |
|                                       |                         |                        |                                     |
|                                       | Select y                | our Account            |                                     |
| Remit Tax Forms                       | Regis                   | ter Account            |                                     |
| <u>Request Access to a B</u>          | Account Number          | 00000xxx-001           |                                     |
| My Business                           | Pin Number              | ••••                   |                                     |
| Register Your Busines                 | Register Account        | Cancel                 |                                     |
|                                       |                         |                        |                                     |